# How to Create Open Enrollment Quote

Go to the SITRAIN LMS at www.sitrain.us

Select Login from the menu

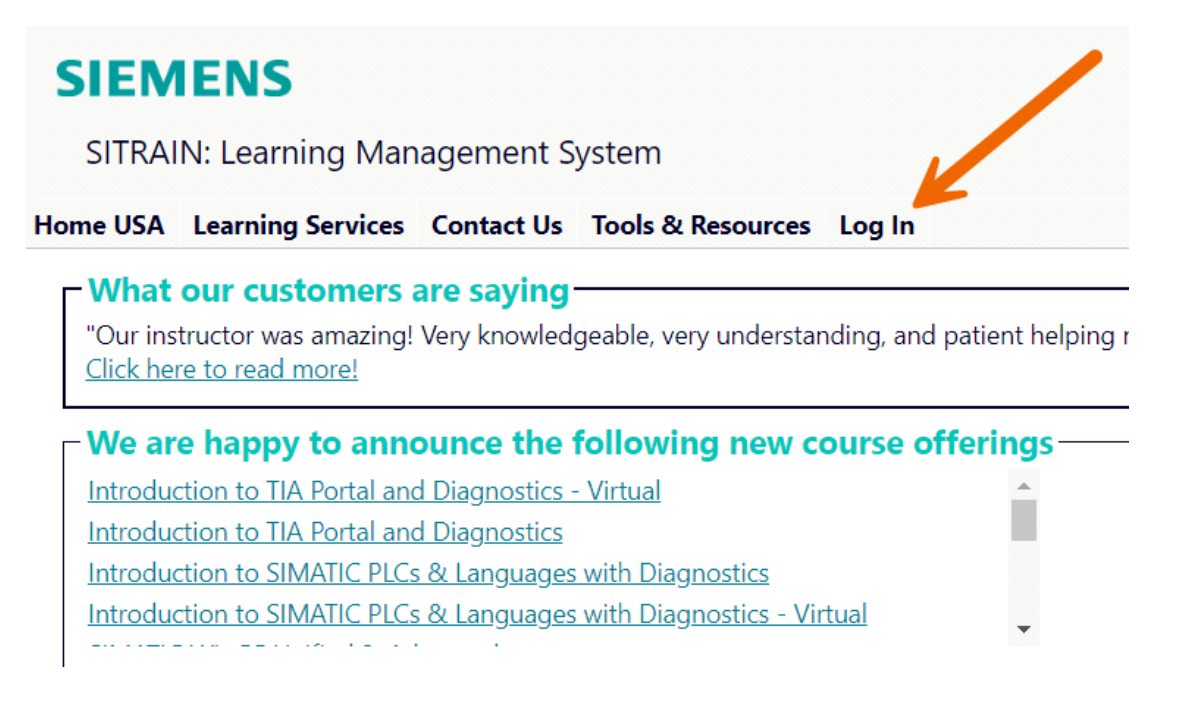

Choose your log in method & enter your credentials. If you don't have an account or don't know your password, use the corresponding button.

# SIEMENS

SITRAIN: Learning Management System

Home USA Learning Services Contact Us Tools & Resources Log In

You are here: Home > Tools/Resources > Login

## SITRAIN® LMS Login

By logging in, you acknowledge having read the Siemens Privacy Notice.

Log in with SITRAIN LMS Credentials

Log in with SiemensID/AzureID

Create a SITRAIN LMS account

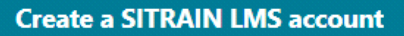

Request a Password Reset Link

You will be returned to the Home page.

Find your account, cart and dashboard under "My Stuff" - the menu with your name.

| SIEMENS<br>SITRAIN: Learning Management System                                                                                                    | My Stuff                                                                                                    |
|----------------------------------------------------------------------------------------------------|----------------------------------------------------------------------------------------------------|
| Home USA Learning Services Contact Us Tools & Resources                                                                                                    | My Stuff - Sitrain Student                                                                                                    |
| What our customers are saying<br>"Our instructor was amazing! Very knowledgeable, very understar<br><u>Click here to read more!</u>                                                                                                    | My Account ing me through any questions.                                                                                                    |
| We are happy to announce the following new con-<br>Introduction to TIA Portal and Diagnostics - Virtual<br>Introduction to TIA Portal and Diagnostics<br>Introduction to SIMATIC PLCs & Languages with Diagnostics<br>Introduction to SIMATIC PLCs & Languages with Diagnostics - Vir | My Dashboard<br>SCE Documents<br>Logout Upcoming Classes S7 Automation Maintenance 1 TIA Portal Programming 2 TIA Portal Programming 1 - Virtual Edge - Virtual |

# Once logged in, add the desired class(es) to the cart.

Click "Need Proposal/Quote for PO? Click here to generate based on items shown in the cart."

## SIEMENS

SITRAIN: Learning Management System

### Home USA Learning Services Contact Us Tools & Resources My Stuff - Sitrain Student

You are here: <u>Home</u> > <u>My Stuff</u> > Cart

### SITRAIN<sup>®</sup> LMS Cart

| Action        | Item                                                                                                    | List 👻     | Discount 🔺 | Price      |
|---------------|----------------------------------------------------------------------------------------------------|------------|------------|------------|
| <u>Delete</u> | Student: Sitrain Student (sitrain.student@sitrain.us)         Product: S7 Automation Maintenance 1 (SCT-S7300S1C-20250315)         Location: Shreveport, LA         Dates: 10/6/2025 - 10/9/2025         Status: Pending         Enroll another student in this class         Show suggested courses for this class | \$3,800.00 | \$0.00     | \$3,800.00 |
|               | Grand Total                                                                                                    | \$3,800.00 | \$0.00     | \$3,800.00 |
| If you h      | ave a promotion code, enter it here: updat                                                                                                    | e          | _          |            |

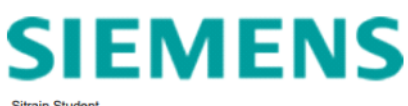

Student Domestic 100 Technology Drive Alpharetta GA, 30005

Siemens Industry, Inc. Digital Enterprise Services Digital Industries Learning 100 Technology Drive Alpharetta, GA 30005

Re: Siemens Learning Services

Quote: 2024101766983 Date: 10/17/2024

#### Dear Valued Customer,

Thank you for the opportunity to provide this quotation for Siemens learning services. From your inquiry, we are providing this quotation for the specific items identified below.

| Student                      | Item                        | Days                | List    |
|------------------------------|-----------------------------|---------------------|---------|
| Sitrain Student              | S7 Automation Maintenance 1 | 10/6/2025-10/9/2025 | \$3,800 |
| (sitrain.student@sitrain.us) | (SCT-S7300S1C-20250315)     |                     |         |

Siemens Open Enrollment Courses Pre-registration for Siemens open enrollment courses is required. An acknowledgement e-mail (including maps and hotel information) will be sent following enrollment. Student travel should not be booked until receiving a second e-mail "confirming" the class.

How to Purchase/Register Registration and/or purchase can be completed at <u>http://www.sitrain.us</u> or by contacting your local Siemens distributor. All purchase orders should be made out to Siemens Industry, Inc., Lockbox 371-034, Pittsburgh, PA 15251, unless you elect to work through your distributor. Purchase orders should be emailed to <u>sitrain registrain industry@siemens.com</u>. Siemens payment terms are Net 30 which we request on your purchase ender. Siemens must receive a hard copy of your purchase order prior to the scheduled start of the class. Please note, a Credit Card can be used for tuition payment and can be entered directly on the web site when checking out.

SITRAIN schedules are dynamic and are updated daily. We are unable to save seats without the registration process being completed and order payment confirmed. Prices are subject to change without notice. Classes are subject to cancellation. Siemens standard terms and conditions apply. For subscription purchases, Siemens Subscriber Agreement applies.

#### Best regards.

#### Digital Industries Learning Registrar

Siemens Industry, Inc. Digital Industries Learning Tel: (770) 625-5644

Siemens Standard Terms for Joint Product and Services Offering applies <u>Siemens-Standard Terms-for-Joint-Product-and-Ser</u> Where applicable see the Software License/Warranty Addendum: <u>SOFTWARE-LICENSE-WARRANTY-ADDDENDUM adf</u> For Online Self-paced and Howic Video Litzery substriptions, Siemens Subscriber Agreement applies <u>Subscriber Agreement</u> ervices- Offering.pdf